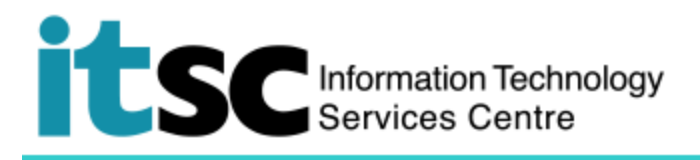

## 連接到 Mac 上的 CUHK VPN

(本用戶指南適用於 OS X 10.7 或更高版本)

## 目錄

| Α. | 將 IPv6 設置為自動模式(對於第一次用戶) | 2  |
|----|-------------------------|----|
| B. | 建立 VPN 客戶端 (對於第一次用戶)    | 5  |
| C. | 連接 CUHK VPN             | 10 |
| D. | 中斷連接 CUHK VPN           | 11 |

| 每節最長連接時間 |                                                                                                |  |  |  |  |
|----------|------------------------------------------------------------------------------------------------|--|--|--|--|
| 症狀       | OS X 10.7 或更高版本                                                                                |  |  |  |  |
|          | • 運行在 VPN 上的應用程序可能每 48 分鐘中斷一次。<br>在中斷期間, 應用程序通常會會試合行執行恢復, 如用可以成功恢復, 應                          |  |  |  |  |
|          | <ul> <li>在中國期间,應用程序通常曾嘗試百行執行恢復。如未可以成功恢復,應</li> <li>用程序可以在短暫暫停後再次使用。否則,用戶會發現應用程序停止工作</li> </ul> |  |  |  |  |
|          | 並需要重新啟動應用程序。                                                                                   |  |  |  |  |
| 解決方案     | • 目前沒有解決方案。 ITSC 正在與 Apple 合作解決這個問題。                                                           |  |  |  |  |

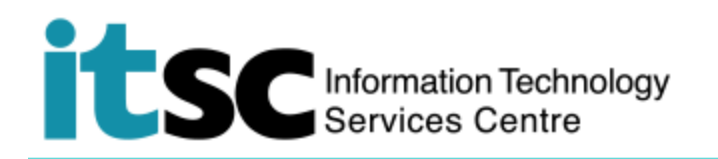

## A. 將 IPv6 設置為自動模式(對於第一次用戶) Finder File Edit View 在建立 VPN 客戶端之前, About This Mac Software Update... 您需要將 IPv6 設置為自動 Mac OS X Software ... System Preferences... 模式。 Dock ► 1. 選擇 Apple menu 🧵 然後選擇 System Preferences. 2. 雙擊 Network 圖 ● ● ○ < ] > ] == System Preferences Q Search File New Opt 示。 O Q -۲ 0 5 5 0 Desktop & Screen Saver General Mission Control Notifications Dock Language & Region Security & Privacy Spotlight Sc 6 0 ð -Energy Saver Printers & Scanners CDs & DVDs Displays Mouse Sound Keyboard Trackpad \* 0 @ ٠ iCloud Internet Accounts Extensions Network Bluetooth Sharing 11 Ų (1) A $\dot{\mathbf{x}}$ Users & Groups Dictation & Speech Parental Controls Date & Time Startup Disk Time Machine Accessibility App Store ۶ (ii) Flip4Mac Flash Player Java

## Information Technology Services Centre

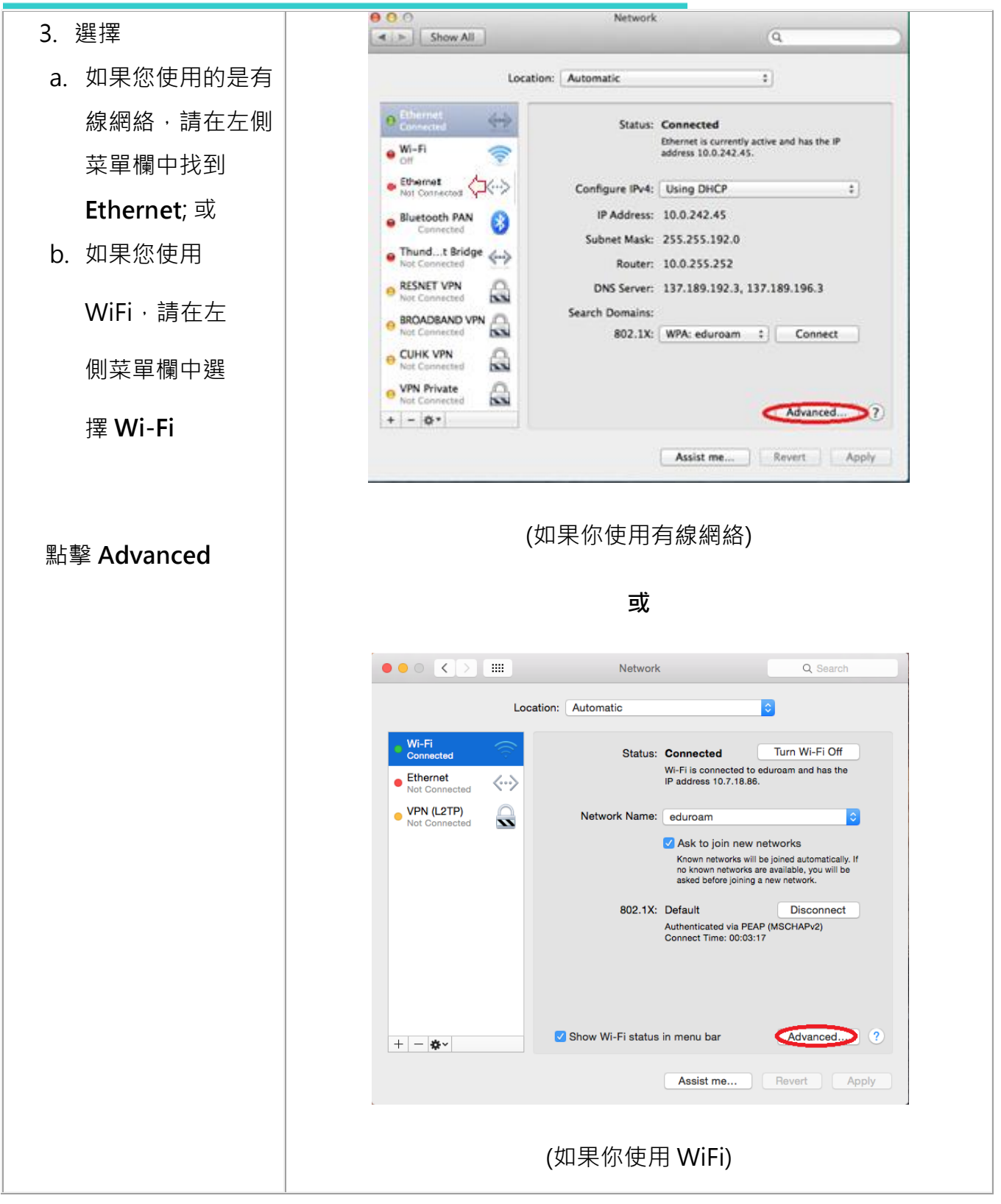

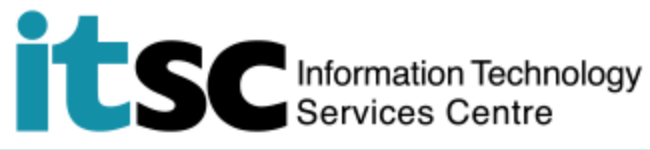

| 4. 在 TCP / IP 選項    | O O O Network                                             |
|---------------------|-----------------------------------------------------------|
| 下, Configure        |                                                           |
| IDv6 選擇             | TCP/IP DNS WINS 802.1X Proxies Hardware                   |
|                     | Configure IPv4: Using DHCP +                              |
|                     | IPv4 Address: 10.0.242.45 Renew DHCP Lease                |
| 後點擊 OK。             | Subnet Mask: 255.255.192.0 DHCP Client ID: (If required)  |
|                     |                                                           |
|                     | Manually<br>Router Link-local only                        |
|                     | IPv6 Address:                                             |
|                     | Prenx Length:                                             |
|                     | Very Second 200                                           |
|                     | Nutrient         Balls           w [ = [0 + ]         [7] |
|                     | (?) Cancel OK                                             |
|                     | (如果你使用有線網絡) 或                                             |
|                     | ? Cancel OK                                               |
|                     | (如果你使用 WiFi)                                              |
| 5. 點擊 Apply Now 立即應 | 用以應用新的更改。然後關閉視窗。                                          |

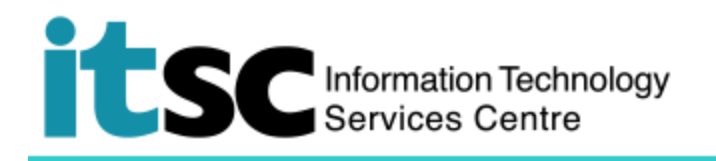

| B. 建立 VPN 客戶端 (對於第一次用戶)                               |                                                                                                    |  |
|-------------------------------------------------------|----------------------------------------------------------------------------------------------------|--|
| 1. 選擇 Apple menu <u></u> 然後<br>點擊 System Preferences。 | Image: Second system       Finder       File       Edit       View         About This Mac       Software Update       Mac OS X Software       Mac OS X Software         System       Preferences       Dock       ▶                                                                                                    |  |
| 2. 雙擊 Network 圖示。                                     | Image: Constraint of the second second se |  |
|                                                       | Libitid     Interfer     Extensions     Network     Bidetooth     Sharing       Users &<br>Groups     Parental<br>Controls     Pap Store     Image: Dictation<br>& Speech     Image: Dictation<br>Date & Time     Image: Dictation<br>Startup     Image: Dictation     Image: Dictation     I                                                                                                    |  |
| 3. 點擊左下方的"+"按鈕。                                       | Network       Search         Location:       Automatic         Vi-Fi       Status:       Connected         Torn Wi-Fi Off       Wi-Fi is connected to Universities WiFi and has the IP address 10.7.35.212.         Network Name:       Universities WiFi       Image: Connected to Universities WiFi         Network Name:       Universities WiFi       Image: Connected to Universities WiFi         Image: Connected to Universities WiFi       Image: Connected to Universities WiFi       Image: Connected to Universities WiFi         Image: Connected to Universities WiFi       Image: Connected to Universities WiFi       Image: Connected to Universities WiFi       Image: Connected to Universities WiFi         Image: Connected to Universities WiFi       Image: Connected to Universities WiFi       Image: Connected to Universities WiFi       Image: Connected to Universities WiFi         Image: Connected to Universities WiFi       Image: Connected to Universities WiFi       Image: Connected to Universities WiFi       Image: Connected to Universities WiFi         Image: Connect Time: 00:05:20       Image: Connected to Universities Universities Universi                                                                                                    |  |
|                                                       | Assist me Revert Apply                                                                                                    |  |

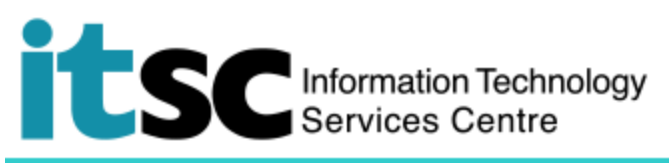

| 4. 在 Interface 下選擇 VPN。                              | Select the interface and enter a name for the new service.<br>Interface ✓ Thunderbolt Bridge<br>Thunderbolt 1<br>Service Name<br>Bluetooth PAN<br>Wi-Fi<br>FireWire<br>Ethernet<br>Bluetooth DUN<br>♥PN<br>PPPoE<br>6 to 4             |
|------------------------------------------------------|----------------------------------------------------------------------------------------------------|
| 5. 選擇 VPN Type 的 L2TP<br>over IPSec,然後點擊<br>Create。  | Select the interface and enter a name for the new service.         Interface:       VPN         VPN Type:       L2TP over IPSec         Service Name:       VPN (L2TP)         Cancel       Create         IP Address:                 |
| 6. 建立一個新的 VPN 客戶端。<br>點擊 Add Configuration 進<br>行配置。 | VI-Fi   Connected   Not Configuration   Ethernet   Not Configured   VPN (L2TP)   Configuration < Default   Server Address   Add Configuration   Rename "Default"   Account Name   Delete "Default"   Authentication Settings   Connect |

Information Technology Services Centre

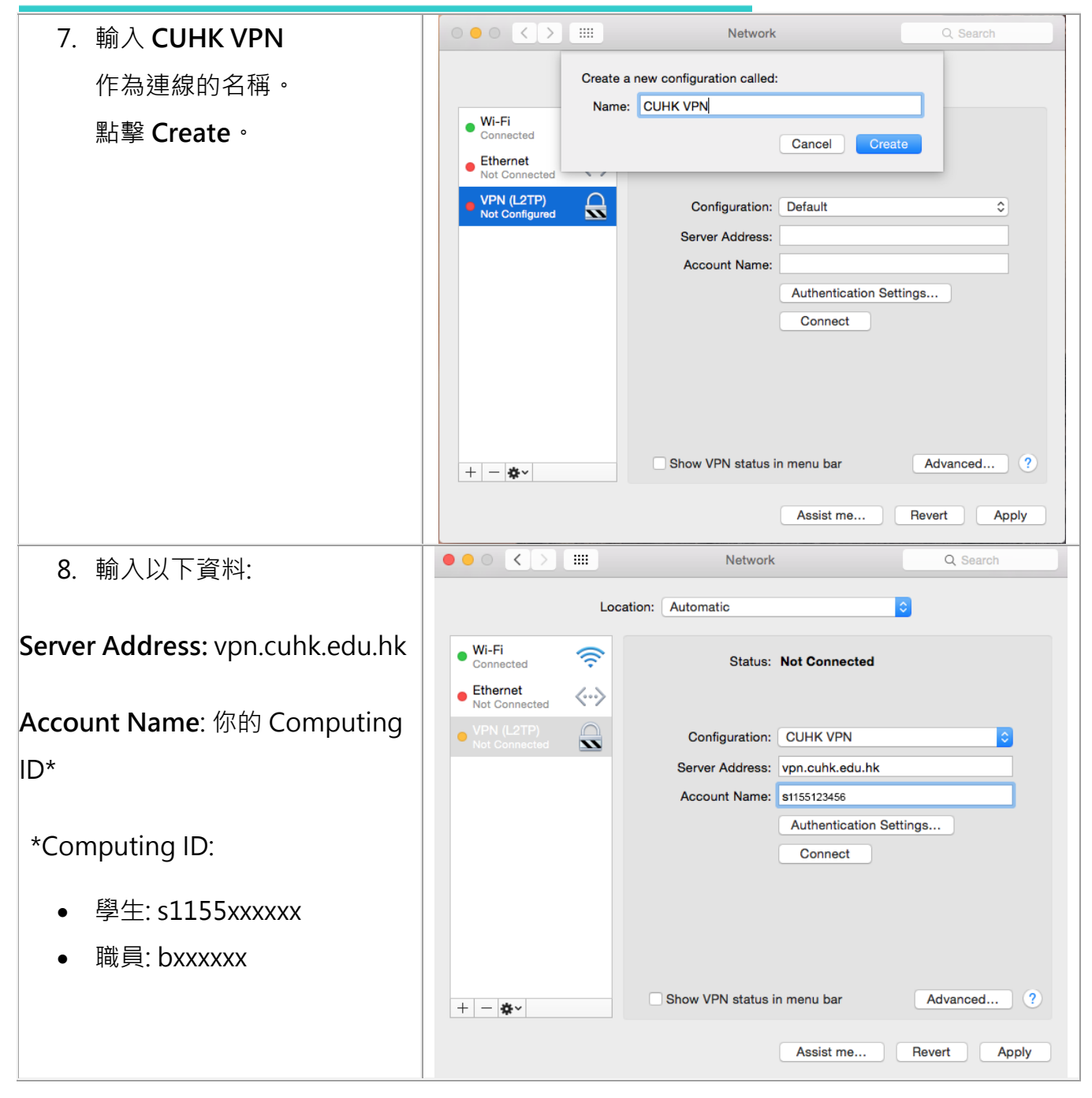

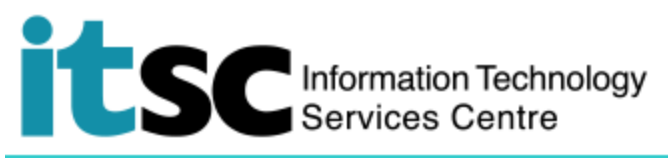

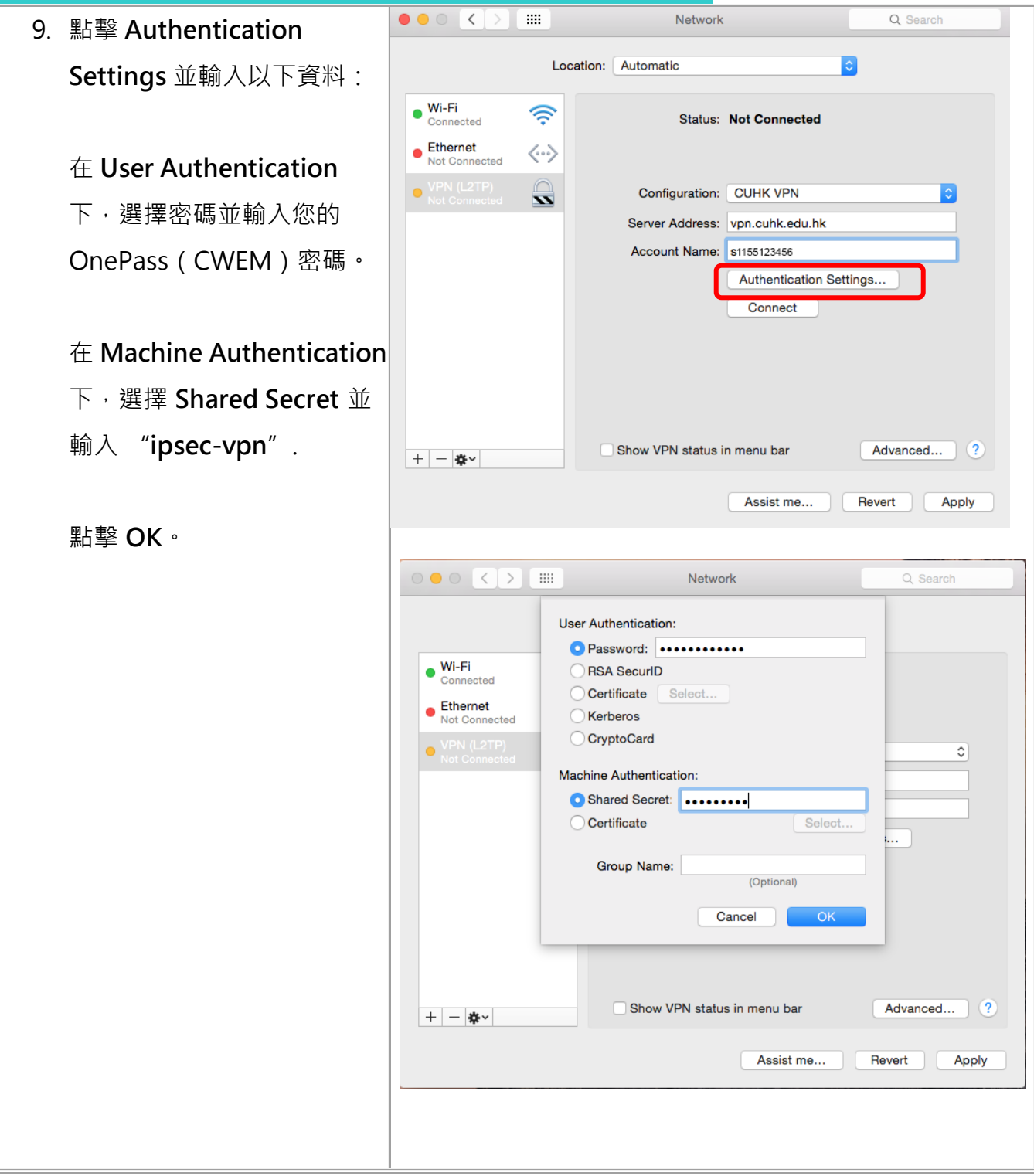

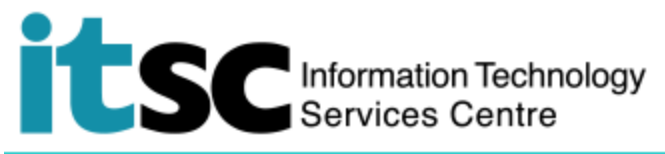

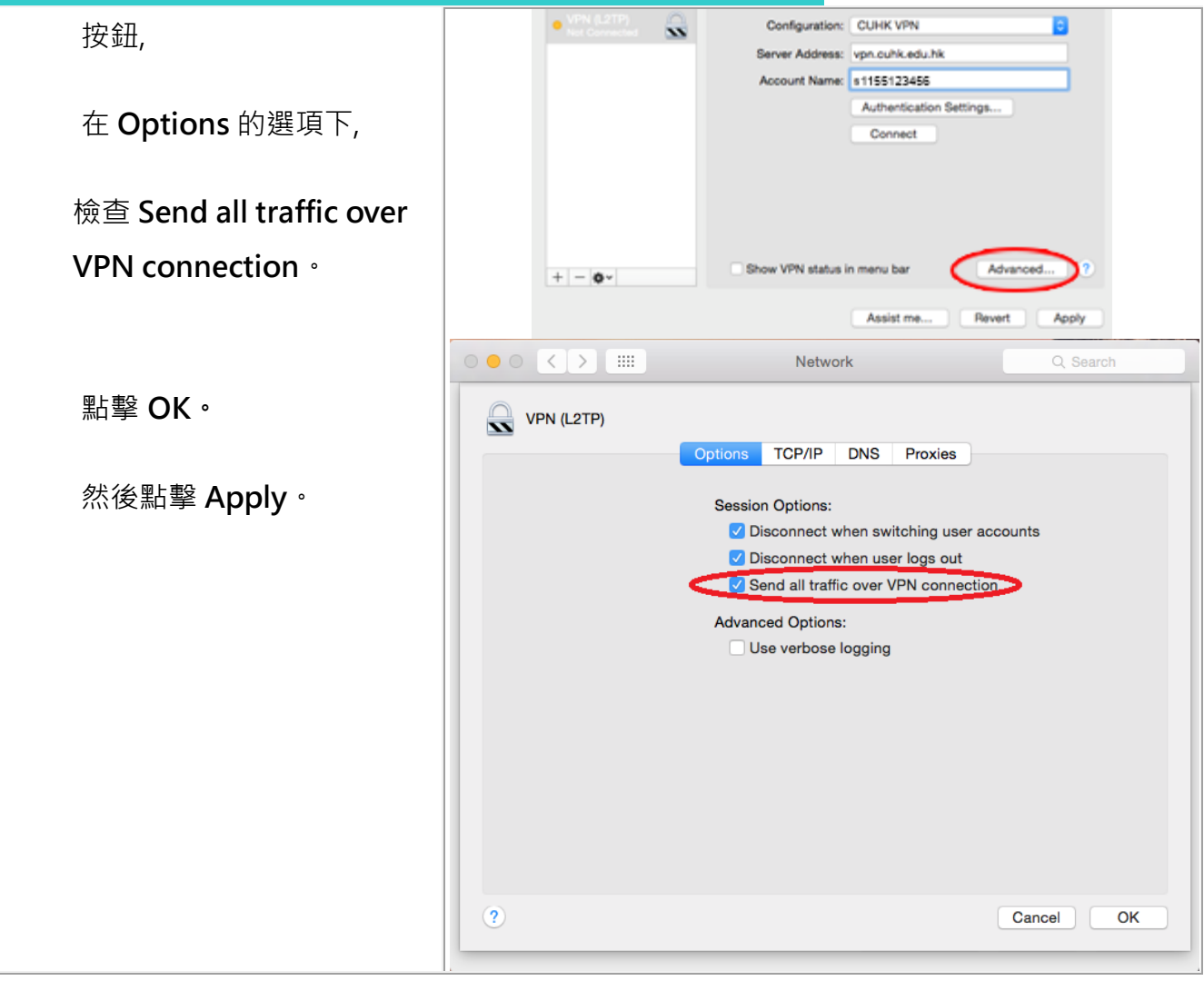

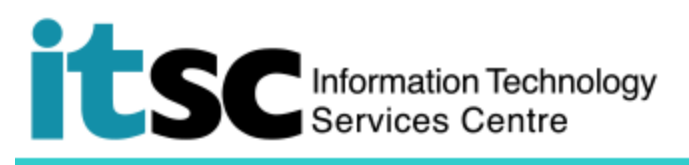

C. 連接 CUHK VPN

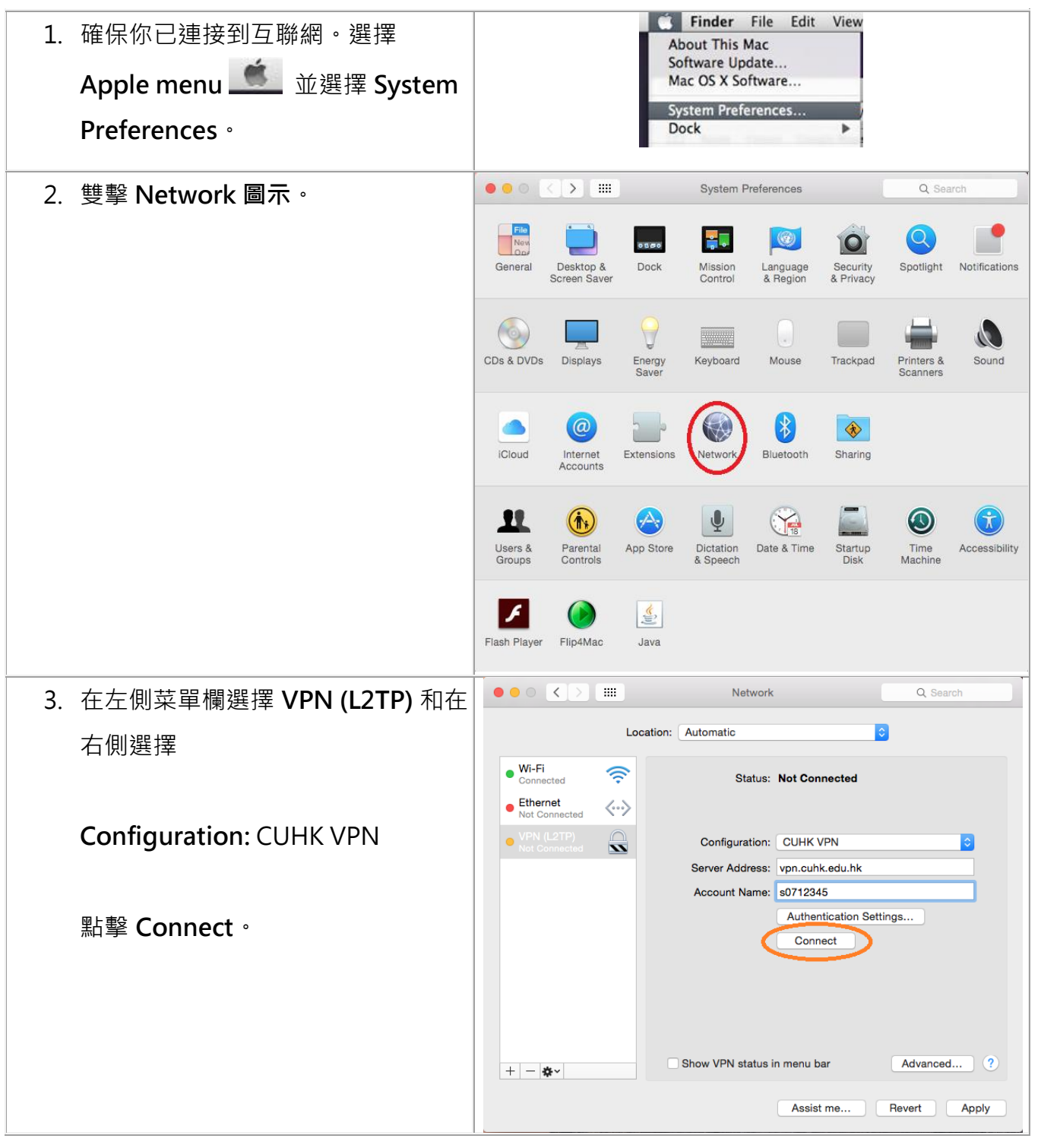

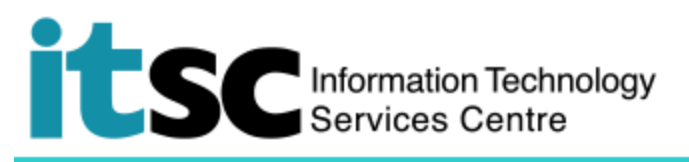

D. 中斷連接 CUHK VPN

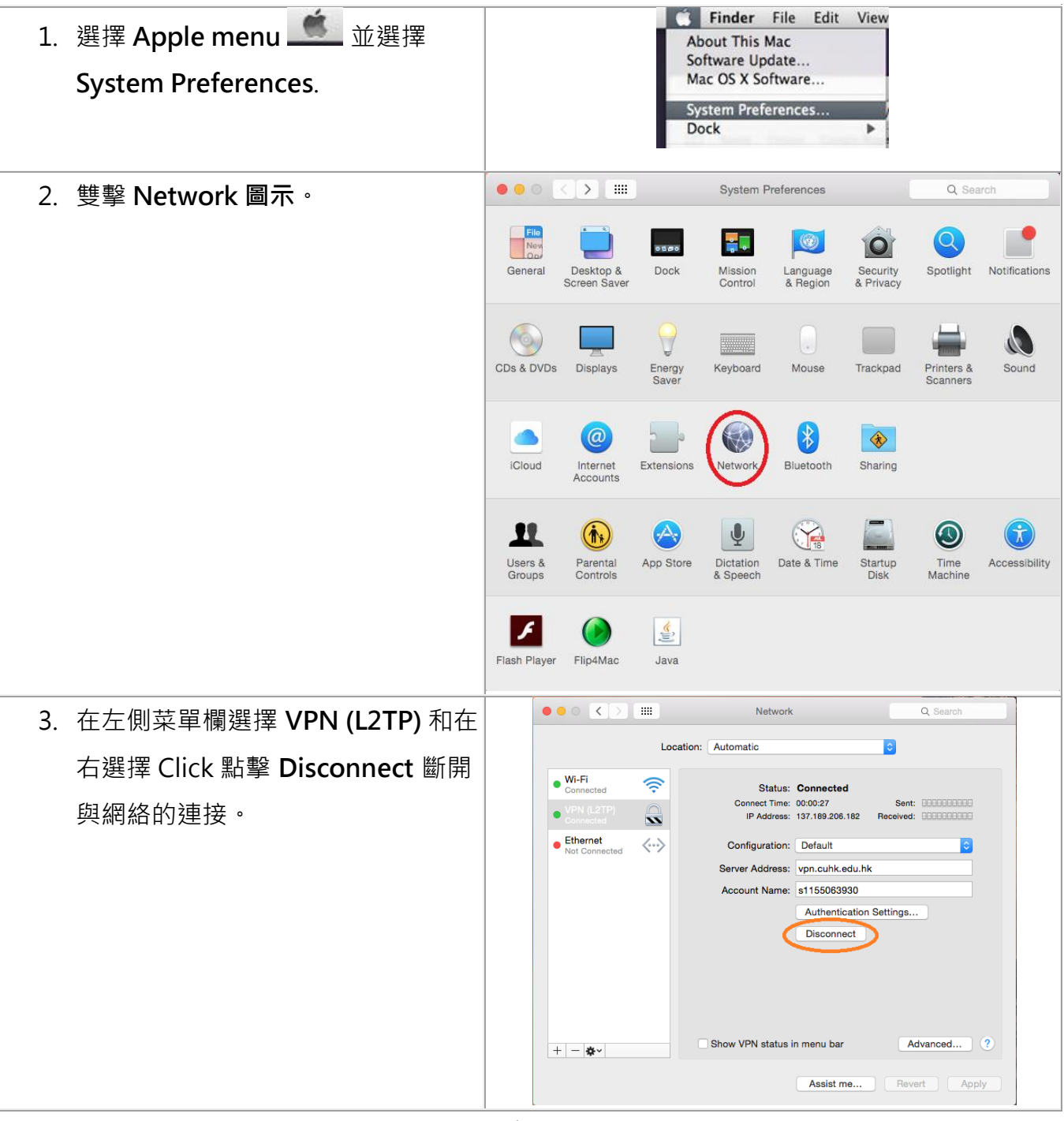

編寫:資訊科技服務處用戶支援小組

上次更新: 2018 年 5 月 23 日

香港中文大學 資訊科技服務處版權所有 © 2018